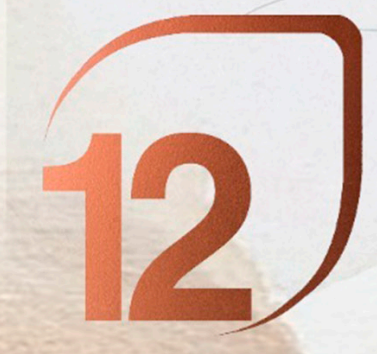

PREMI ROSA BARBA INSTRUCCIONS DE REGISTRE

# ÚLTIM DIA DE REGISTRE 30 D'ABRILL

# **PASSOS:**

# 1. INICIAR SESSIÓ / REGISTRAR-SE

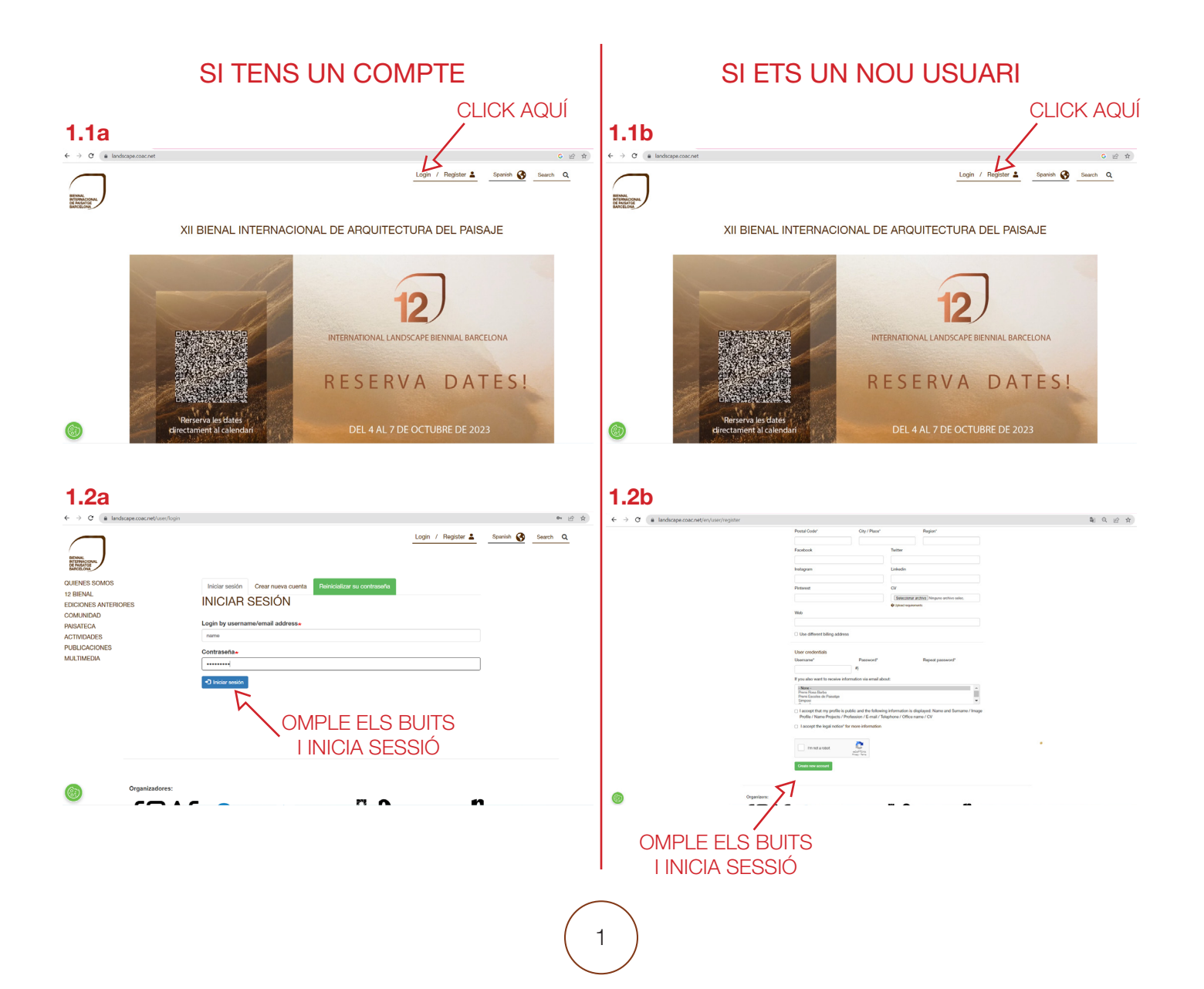

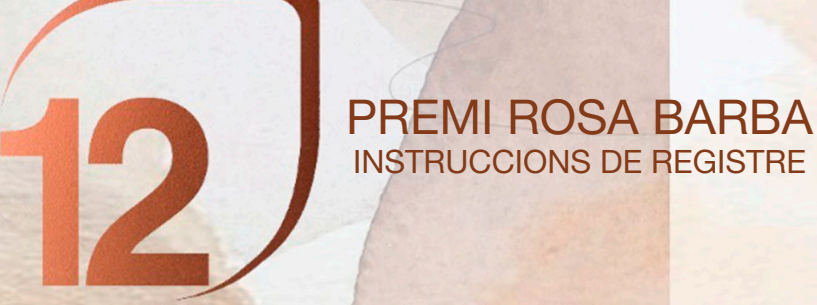

## 2. INSCRIPCIÓ ROSA BARBA - PAGAMENT

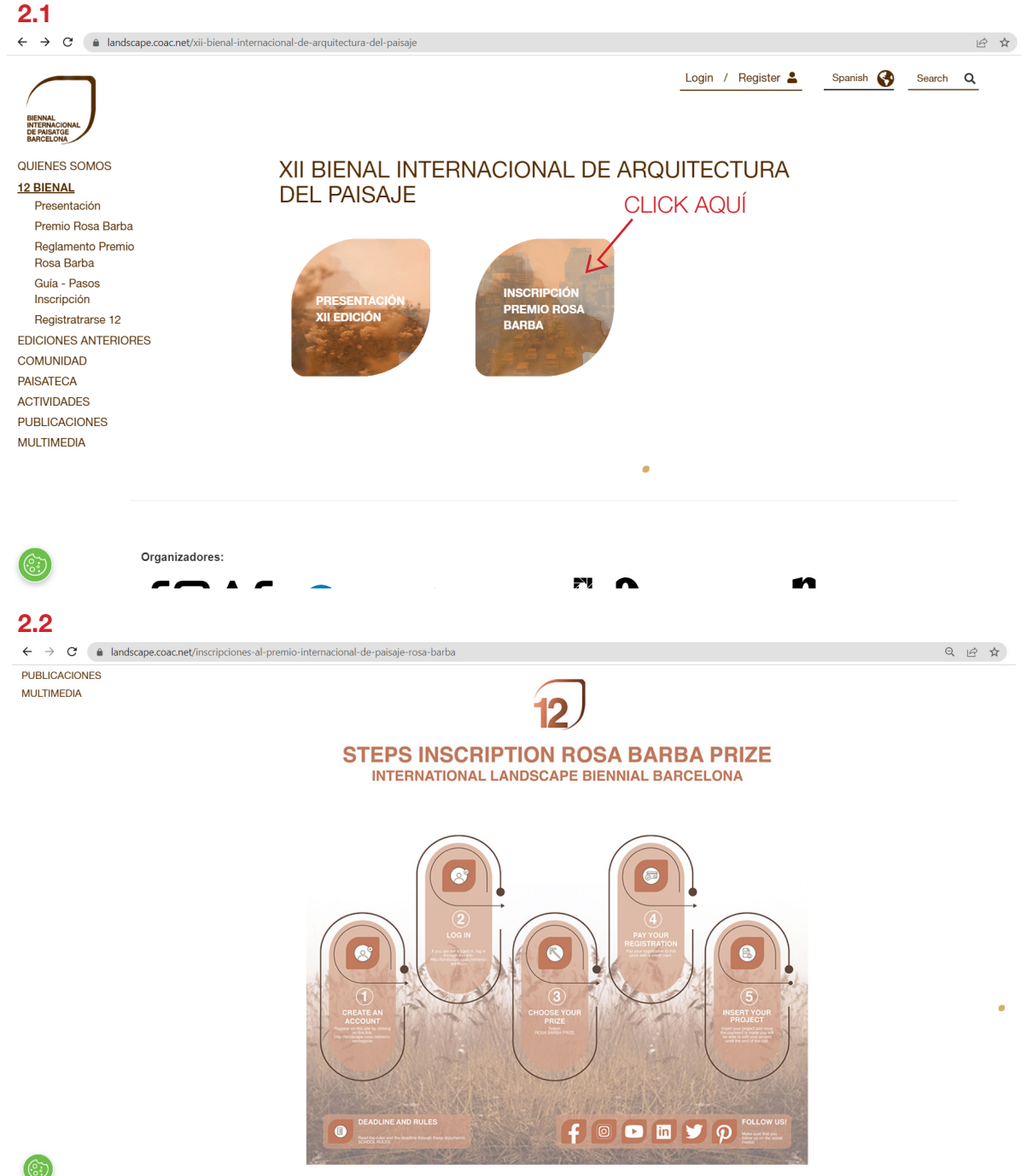

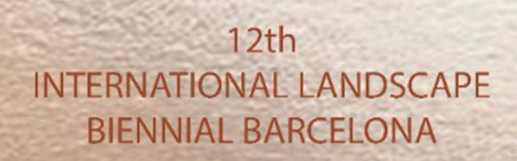

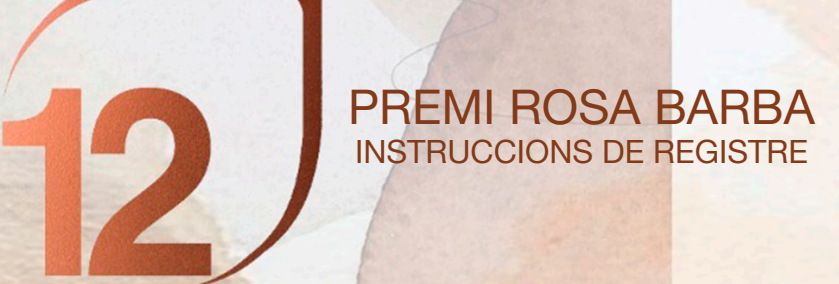

| 2.3                        |                                                                                                    |       |
|----------------------------|----------------------------------------------------------------------------------------------------|-------|
| ← → C 🔒 landscape.coac.net | t/en/registration-rosa-barba-international-landscape-prize                                                                                                    | Q Ø ☆ |
| <b>u</b> anuscape.coac.he  | To participate in the Rosa Barba International Landscape Architecture Prize by Fundació Banc Sabadell on the occasion of the 12th International Landscape Architecture Prize by Fundació Banc Sabadell on the occasion of the 12th International Landscape Biennial of Barcelona with a landscape architecture project, you should follow the steps:<br>1-Register as a user. It will allow you to be come part of our community. We will keep your data according to the privacy policy, and you will be able to edit, manage or delete all your information at any time.<br>2-Enter as a user. Conce you have logged in with your password, you can access the payment platform to register for the Prize.<br>3-Once the payment is done, you can upload the data and image of your project and modify it by entering your profile.<br>If you have any technical problems or need help in the process, you can contact us.                                                                                                    |       |
|                            | biennal.paisatge@upc.edu                                                                                                    |       |
|                            | biennal@coac.net                                                                                                    |       |
|                            | Organizers:         Image: Image: Im |       |
|                            | Fundació                                                                                                    |       |

2.3.1. Si vols pagar amb una targeta de crèdit Europea, tria la primera opció!

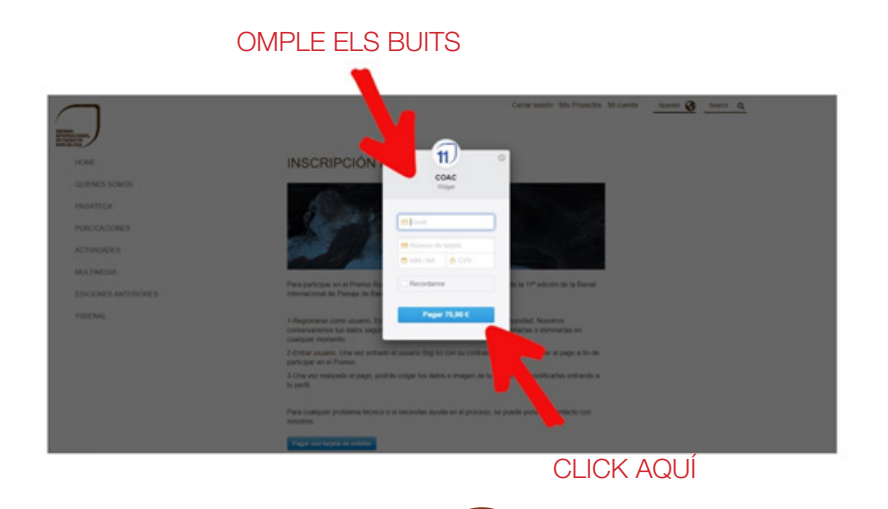

З

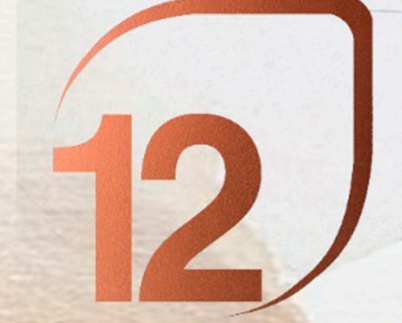

PREMI ROSA BARBA INSTRUCCIONS DE REGISTRE

2.3.2. Si vols pagar amb una altra targeta de crèdit, tria la segona opció!

| BILLING DATA                |            |                   |         |          |                |
|-----------------------------|------------|-------------------|---------|----------|----------------|
| Name                        | First name | Second<br>surname |         |          |                |
| Passport<br>Number          | Mail       | Phone             |         |          |                |
| Via type                    | Adress     | Street detail     |         | Postcode |                |
| City                        | Province   | State             |         |          |                |
| PRODUCTS                    |            |                   |         |          |                |
| Description                 |            |                   | Import  | IVA type | IVA impor      |
| Inscripció Premi Rosa Barba |            |                   | 61,98 C | 21.0%    | 75             |
| TOTAL BUY                   |            |                   |         |          |                |
|                             |            |                   |         |          | Total IVA impo |
| Total buy import            |            |                   |         |          | 75             |

Buy

#### **3. PUJA EL TEU PROJECTE**

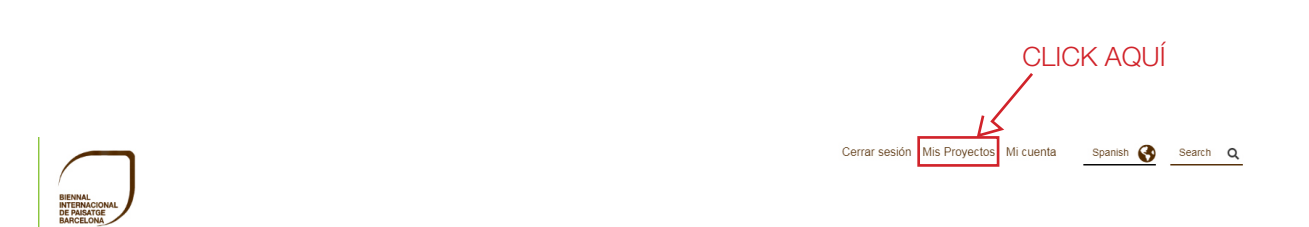

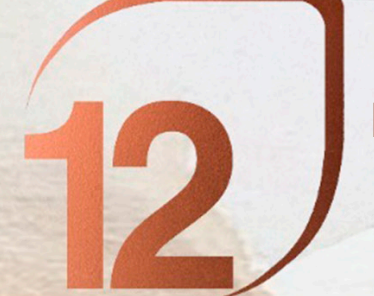

#### PREMI ROSA BARBA INSTRUCCIONS DE REGISTRE

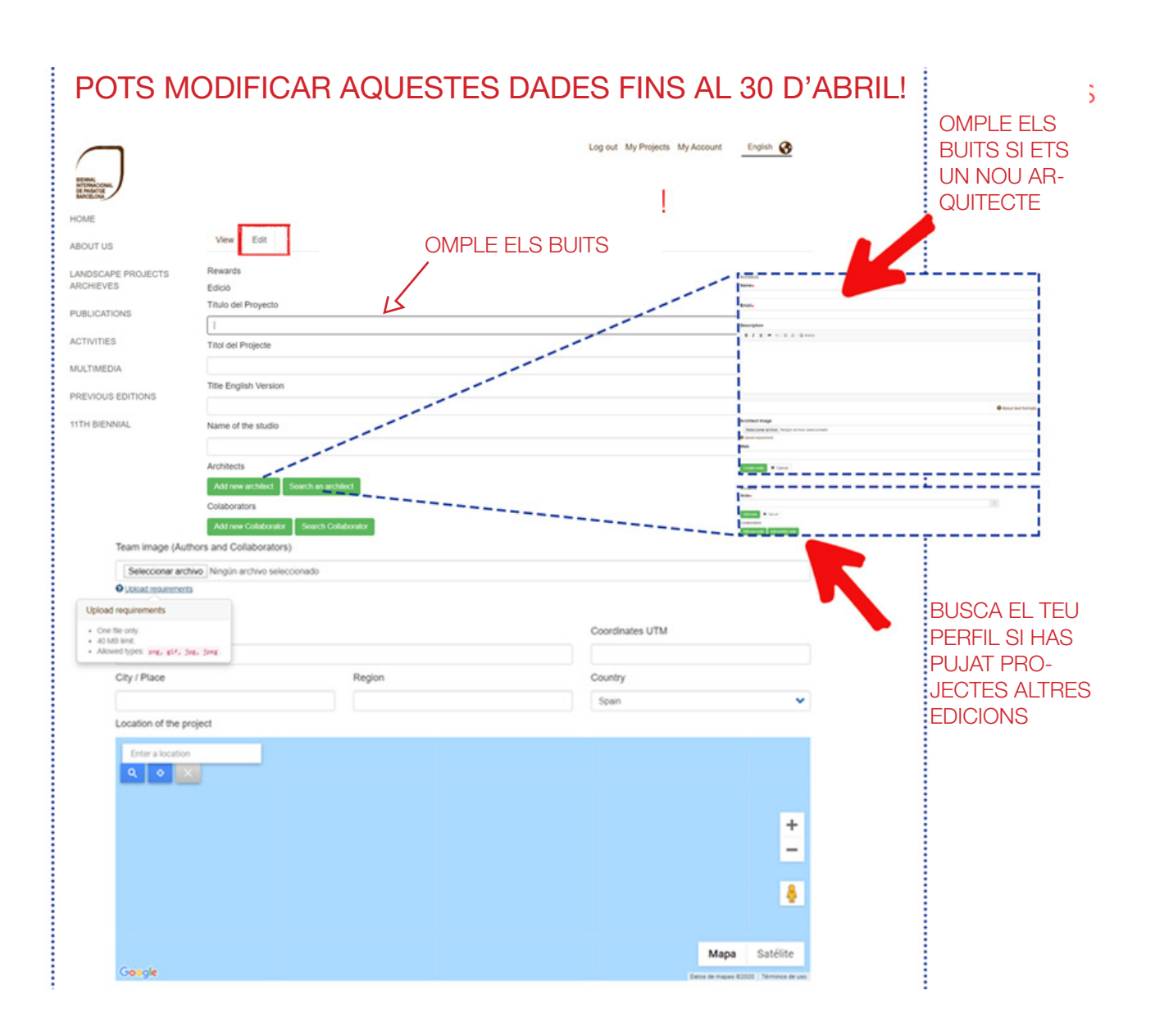

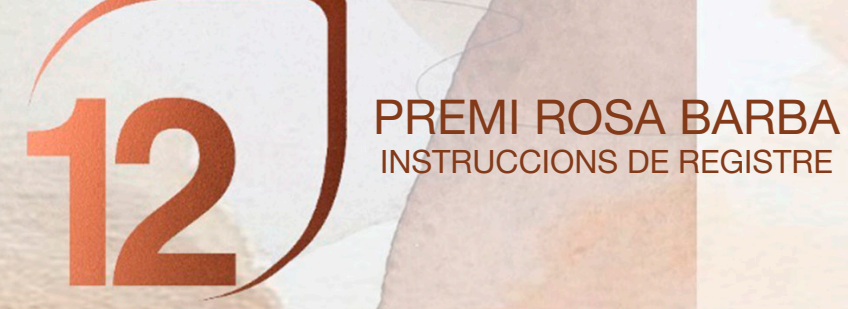

| ategoria premio                                                                                                    |                                           | Subcategoria premio |                                     |  |  |
|----------------------------------------------------------------------------------------------------|-------------------------------------------|---------------------|-------------------------------------|--|--|
| - Ninguno -                                                                                                    |                                           | - Ninguno -         |                                     |  |  |
| Año de concepción del proyecto                                                                                                    |                                           | Año de finalizació  | n de la obra                        |  |  |
| 2020                                                                                                    |                                           |                     |                                     |  |  |
| Superficie                                                                                                    | U.M                                       |                     | Coste (€/m²) (\$/m²) (€/ha) (\$/ha) |  |  |
| Tipo de cliente                                                                                                    | Nombre cliente                            |                     | Empresa constructora                |  |  |
| - Ninguno - 🗸 🗸                                                                                                    |                                           |                     |                                     |  |  |
| Dirección de obras                                                                                                    | Gestor de mantenimiento                   | o de la obra        | Costes de mantenimento (€/m²)       |  |  |
|                                                                                                    |                                           |                     |                                     |  |  |
| Other information of interest                                                                                                    |                                           |                     |                                     |  |  |
| B I U                                                                                                    |                                           |                     |                                     |  |  |
|                                                                                                    |                                           |                     | •                                   |  |  |
| RESUMEN PROYECTO o Planificación del p                                                                                                   | paisaje                                   |                     | • Acerca de formatos de texto       |  |  |
| RESUMEN PROYECTO o Planificación del p<br>Objetivo de la propuesta, descripción del proyecto                                             | paisaje<br>, valoración de la obra acabac | ta                  | • Acerca de formatos de texto       |  |  |
| RESUMEN PROYECTO o Planificación del p<br>Objetivo de la propuesta, descripción del proyecto<br>B I U • • • • •   ::  :   @ Fuente HTML  | paisaje<br>, valoración de la obra acabac | fa                  | Acerca de formatos de texto         |  |  |
| RESUMEN PROYECTO o Planificación del p<br>Objetivo de la propuesta, descripción del proyecto<br>B I 및 • • • •   :: ]:: ] @ Fuente HTML   | baisaje<br>, valoración de la obra acabac | 5a                  | Acerca de formatos de texto         |  |  |
| RESUMEN PROYECTO o Planificación del p<br>Dbjetivo de la propuesta, descripción del proyecto<br>B I U • • • I II   B Puente HTML         | paisaje<br>, valoración de la obra acabac | ta                  | • Acerca de formatos de texto       |  |  |
| RESUMEN PROYECTO o Planificación del p<br>Dbjetivo de la propuesta, descripción del proyecto<br>B I U • (Regultaria de la provente HTML) | paisaje<br>, valoración de la obra acabac | 5a                  | Acerca de formatos de texto         |  |  |
| RESUMEN PROYECTO o Planificación del p<br>Dbjetivo de la propuesta, descripción del proyecto.<br>B I 및 • • • •   :: I:   @ Fuente HTML   | paisaje<br>, valoración de la obra acabac | 5a                  | Acerca de formatos de texto         |  |  |
| RESUMEN PROYECTO o Planificación del p<br>Objetivo de la propuesta, descripción del proyecto<br>B I U • • • II II   B Fuente HTML        | paisaje<br>, valoración de la obra acabac | fa                  | Acerca de formatos de texto         |  |  |
| RESUMEN PROYECTO o Planificación del p<br>Objetivo de la propuesta, descripción del proyecto<br>B I U • • •   :: :: :   • Puente HTML    | paisaje<br>, valoración de la obra acabad | 5a                  | Acerca de formatos de texto         |  |  |
| RESUMEN PROYECTO o Planificación del p<br>Dbjetivo de la propuesta, descripción del proyecto<br>B I U • R   :: I:   D Fuente HTML        | paisaje<br>, valoración de la obra acabad | 5a                  | Acerca de formatos de texto         |  |  |
| RESUMEN PROYECTO o Planificación del p<br>Dbjetivo de la propuesta, descripción del proyecto<br>B I U • • • I :: I:   @ Fuente HTML      | paisaje<br>, valoración de la obra acabad | fa                  | Acerca de formatos de texto         |  |  |
| RESUMEN PROYECTO o Planificación del p<br>Dbjetivo de la propuesta, descripción del proyecto<br>B I 및 • • • III III Pueste HTML          | paisaje<br>, valoración de la obra acabac | ta                  | Acerca de formatos de texto         |  |  |

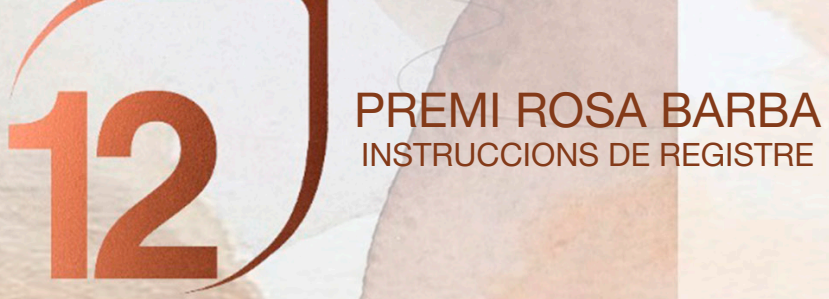

|                                       | for an bonneautri an en caravañ                          |                                                       |                                                         |
|---------------------------------------|----------------------------------------------------------|-------------------------------------------------------|---------------------------------------------------------|
| Elegir archivos Ningún a              | archivo seleccionado                                     |                                                       |                                                         |
| O Upload requirements                 |                                                          |                                                       |                                                         |
| Plano de situación y emp              | lazamiento                                               |                                                       |                                                         |
| Elegir archivos Ningún a              | archivo seleccionado                                     |                                                       |                                                         |
| O Upload requirements                 |                                                          |                                                       | Upload requirements                                     |
| imágenes "a vista de águ              | ila" de antes y después de la intervención               |                                                       | <ul> <li>Un número ilimitado de archivos nue</li> </ul> |
| Imatges "a vol d'ocell" d'abans i d   | esprés de la intervenció                                 |                                                       | ser cargados en este campo.                             |
| Elegir archivos Ningún a              | archivo seleccionado                                     |                                                       | Iimite de 40 MB.                                        |
| O Upload requirements                 |                                                          |                                                       | <ul> <li>Tipos permitidos: png, gif, jpg, j</li> </ul>  |
| Sección, alzado del proye             | ecto                                                     |                                                       | :                                                       |
| Elegir archivos Ningún a              | archivo seleccionado                                     |                                                       |                                                         |
| O Upload requirements                 |                                                          |                                                       |                                                         |
| Proceso del provecto: es              | guemas, ideograma                                        |                                                       |                                                         |
| Procés del projecte: esquernes, ic    | leograma                                                 |                                                       |                                                         |
| Elegir archivos Ningún a              | archivo seleccionado                                     |                                                       |                                                         |
| O Upload requirements                 |                                                          |                                                       |                                                         |
| Fotografías generales de              | la obra                                                  |                                                       |                                                         |
| Elegir archivos Ningún a              | archivo seleccionado                                     |                                                       |                                                         |
| O Upload requirements                 |                                                          |                                                       |                                                         |
| Fotografias de detalles d             | el proyecto                                              |                                                       |                                                         |
| Seleccionar archivo Nin               | gún archivo seleccionado                                 |                                                       |                                                         |
| O Upload requirements                 |                                                          |                                                       |                                                         |
| He leido y acepto las co<br>mi mismo. | ondiciones legales , las bases de la llamada y evoco los | derechos de publicación de la Bienal para publicar la | s fotografias hechas por                                |
| - Countar                             |                                                          |                                                       |                                                         |
| V Courca                              |                                                          |                                                       |                                                         |
|                                       |                                                          |                                                       |                                                         |
|                                       |                                                          |                                                       |                                                         |
|                                       |                                                          |                                                       |                                                         |
|                                       |                                                          |                                                       |                                                         |
|                                       | ULIUK AQUI                                               |                                                       |                                                         |
|                                       |                                                          |                                                       |                                                         |
|                                       |                                                          |                                                       |                                                         |

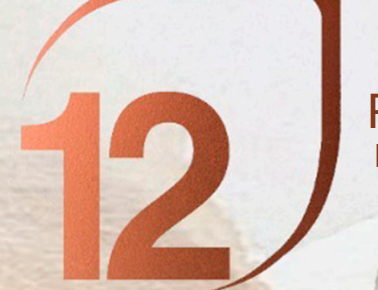

#### PREMI ROSA BARBA INSTRUCCIONS DE REGISTRE

#### **3. PUJA EL TEU PROJECTE**

#### Mira el teu projecte!!

| BENNAL<br>BITERNACIONAL<br>DE MASATGE<br>BARGADA |                         | CLICK AQUÍ |                   | Cerrar sesión | Mis Proyectos | Mi cuenta                | Spanish     |
|--------------------------------------------------|-------------------------|------------|-------------------|---------------|---------------|--------------------------|-------------|
| HOME                                             |                         |            |                   |               |               |                          |             |
| QUIENES SOMOS                                    | Ver Edit                | ar         |                   |               |               |                          |             |
| PAISATECA                                        | new test gau<br>Biennal | ladell     |                   |               |               |                          |             |
| PUBLICACIONES                                    | Biennial                |            |                   |               |               |                          |             |
| ACTIVIDADES                                      |                         |            |                   |               | 202           | o de concepción<br>?0    | del proyect |
| MULTIMEDIA                                       |                         |            |                   |               | Pair          | s<br>baña                |             |
| EDICIONES ANTERIO                                | RES                     |            |                   |               |               |                          |             |
| 11BIENAL                                         |                         |            |                   |               |               |                          |             |
|                                                  | (DA(                    |            | IVERSITAT POLIT   | FÈCNICA       | op            | oficina<br>de<br>paisatg | •           |
|                                                  | OFICINA DE PAISAJE REI  | SOCIAL     | INFORMACIÓN LEGAL | CONTENIDOS    |               | SEDE COAC                |             |

## I recorda, pots canviar les dades fins al 30 d'abril!